# CAMA Users Manual

MicroSystems-NJ.com, L.L.C. (908) 704-8862

# **Table of Contents**

|                                              | Page |
|----------------------------------------------|------|
| CAMA                                         |      |
| Menu Options                                 |      |
| Notes File                                   |      |
| Work File                                    |      |
| How Create the Work File                     |      |
| Codes Table                                  | 9    |
| Land VCS                                     | 9    |
| Re-calculate                                 |      |
| How to Re-Calculate Using the Summary Report |      |
| Global Updates                               |      |
| How to Enter Zone, Map Page, Neighborhood    |      |
| How to Search and Replace                    |      |
| Sketch Instructions                          |      |
| Sketching Angles                             |      |
| Sketch Codes                                 |      |
| Sample Reports                               |      |
| Calc-Sheet                                   |      |
| Laser PRC                                    |      |
| Summary Report                               |      |

### CAMA

**Menu Options** 

```
*****
             COUNTY TAX BOARD INFORMATION SYSTEM
m4 - Mod IV
             aa - Mod IV Added Assessments
sr - SR1-A System
ap - Tax Appeals
              sum - Mod IV Summary
             his - Tax List History
              ahis - AA List History
              bank - Bank Code Batch Update
             m4b - Bank Code Update Screen
             m4v - Assessment Only Update Screen
              m4t - Tax Field Only Update Screen
              reap - Add/Remove Reap R01 Code
              id - ID Change Program (Block/Lot Change)
             ing - County-Wide Inquire
srq - County-Wide Inquire Srla
rpts - Reports Menu
data - Download Data Menu
              cama - Appraisal Program Menu
                                              q - Quit this Menu
      Please Type a Command and Press Enter: cama
```

Type "cama" and press <enter>.

TAX ASSESSING SYSTEM 1 - Official File reval - Reassessment File work - Play File over - Copy Official File to Work File Please Select Command or type q to exit this menu:

Type "1" and press <enter>.

[Start] /usr2/town12 PRC System VER 5 Tue Oct 13 00:13 2004 PRC Information Screens Other Screens 1 - Mod IV Information 11 - Commercial Income Approach 1111111112- Residential PRC Information12- Commercial Cost Appr3- Historical Sale Information13- Added Assessments 4 - Building Permits 14 - Codes Table 15 - Land Data & Note File Entry 5 - Residential Data Entry 16 - Chapter 91 17 - Tax Appeals System and Administration Reports & Misc 21 - Utilities 31 - Print Property Record Card 22 - Codes & Cost Values 32 - Reports & Misc Printing 23 - Backup This Town 33 - Assessment History 24 - Global Updates Menu 34 - Copy/Demolish a Residential PRC 25 -35 - Download Forms to Laser Printer Type a number to make your selection or type q to exit this menu:

Type "2" and press <enter>.

| PRESS(Q) | uery, (N | i)ext, (P | )revious, | (A)dd, | (U)pdate,  | (R)emove, (O)utp | ut (B)ye    |
|----------|----------|-----------|-----------|--------|------------|------------------|-------------|
| (S)cre   | en       |           |           |        |            | ** 1: prc file** |             |
|          |          |           |           |        |            | Sc               | reen:1 of 6 |
| 1        | Block:   |           | Lot:      |        | Q:         |                  |             |
| Prior 1  | Block:   |           | Lot:      |        | Q:         | Map:             |             |
| Loc:     |          |           |           | 12     | 2 MILLSTON | E BORO, NJ       |             |
| Owner:   |          |           |           |        |            | Billing Code:    |             |
| Street:  |          |           |           |        |            | Account Num:     |             |
| Town:    |          |           |           | Zip:   |            | Mtg Acct#:       |             |
| Class:   | Ded      | luctions: | S 0 V 0   | ) W (  | ) R 0      | D 0 Own: 0       | : 0         |
| SaleD:   | 00/00/00 | Bk:       | Pg:       | Amt    | z: 0       | NU#: Cod         | e:          |
|          |          |           |           |        |            |                  |             |
|          | 0        |           | 2005      |        | PRC Value  | 5                |             |
| Land:    |          | 0         |           | 0      | C          |                  |             |
| Impr:    |          | 0         |           | 0      | C          |                  |             |
| Exmp:    |          | 0         |           |        |            |                  |             |
| Total:   |          | 0         |           | 0      | C          |                  |             |
|          |          |           |           |        |            |                  |             |
|          |          |           |           |        | E1:        | 0                |             |
|          |          |           |           |        | E2:        | 0                |             |
| Addl Lot | s:       |           |           |        | E3:        | 0                |             |
| Partial: | SpTa     | xCd:      |           |        | E4:        | 0                |             |

Press "Q", type the Block. Press <tab>, type the Lot. Press <esc>.

| PRESS (Q | )uery, (N)ext, | (P)revious, (A) | dd, (U)pdate, | (R)emove, (O)utput (B)ye |
|----------|----------------|-----------------|---------------|--------------------------|
| (S)cr    | een            |                 |               | ** 1: prc file**         |
|          |                |                 |               | Screen:1 of 6            |
|          | Block: 1       | Lot: 8.A        | Q:            | М                        |
| Prior    | Block:         | Lot:            | Q:            | Map: TM04                |
| Loc:     | MAIN STREET    |                 | 12 MILLSTON   | E BORO, NJ               |
| Owner:   | BABIAK LUDWIG  |                 |               | Billing Code:            |
| Street:  | 2 CREST ROAD   |                 |               | Account Num:             |
| Town:    | NEW BRUNSWICK, | N.J. Zip        | : 08901       | Mtg Acct#:               |
| Class:   | 2 Deduction    | s:S 0 V 0       | W0 R0         | D 0 Own: 0 : 0           |
| SaleD:   | 00/00/00 Bk:   | Pg:             | Amt: 0        | NU#: Code:               |
|          |                |                 |               |                          |
|          | 2004           | 2005            | PRC Value     | S                        |
| Land:    | 75100          | 75100           | 75100         |                          |
| Impr:    | 49200          | 49200           | 49200         |                          |
| Exmp:    | 0              |                 |               |                          |
| Total:   | 124300         | 124300          | 124300        |                          |
|          |                |                 |               |                          |
|          |                |                 | E1:           | 0                        |
|          |                |                 | E2:           | 0                        |
| Addl Lo  | ts:            |                 | E3:           | 0                        |
| Partial  | : SpTaxCd:     |                 | E4:           | 0                        |
|          |                |                 |               |                          |
|          |                |                 |               |                          |
| 1 recor  | d(s) found     |                 |               |                          |

Press "U".

Press <f6> or <PgDn> until you get to screen "2 of 6".

| UPDATE: ESC exe  | ecutes. Ctr | l-C aborts.  |       | F3 for ( | original | . 1      | F1 fo | r help. |
|------------------|-------------|--------------|-------|----------|----------|----------|-------|---------|
|                  |             |              |       |          | ** 1: pr | c file*  | *     |         |
|                  |             |              |       |          |          | S        | creen | :2 of 6 |
| New Block: 1     | Lot:        | 8.A Ç        | Quali | fier:    | Ca       | rd: M    |       |         |
| Loc: MAIN STR    | REET        | 1            | L2 MI | LLSTONE  | BORO, N  | J        |       |         |
| Bldg Class/Quali | ty: 18      |              | Yr    | Built:   | 1920 E   | ff Yr: 1 | 1965  |         |
| Type/Use:        | 10          | Story Ht:    | 5     |          | Style:   |          | 2     |         |
| Roof Type:       | 2           | Roof Matl:   | 4     |          |          |          |       |         |
| Ext Fin:         | 1           | Brick Story: | :     |          | Stone S  | torv:    |       |         |
|                  |             | Brk SF:      |       |          | Stn SF:  | 7        |       |         |
| Foundtn:         | 2           | Int Fin:     |       |          | FloorF:  |          |       |         |
| Bsmt Fin:        |             | Bsmt Livable | €:    |          |          |          |       |         |
| Heat Source:     | 3           | Heat Sys:    | 4     | 1668     |          |          |       |         |
| Electric:        |             | AC:          |       |          |          |          |       |         |
| 5 Fix Bath:      |             | 4 Fix Bath:  | 0     |          | 3 Fix B  | ath:     | 1     |         |
| 2 Fix Bath:      | 0           | Single Fix:  | 0     |          | Plumbin  | g:       |       |         |
| FP 1sty:         |             | FP 1.5sty:   |       |          | FP 2sty  | :        |       |         |
| FP w/Same Stk:   |             | Free Stand:  |       |          | Heat&Fa  | n:       |       |         |
| AtticF:          |             | FinDormer1:  |       |          | FinDorm  | er2:     |       |         |
| Miscellaneous:   |             |              |       | Extra 1  | Kit:     | Modern   | :     | Old:    |
| Write-Ins:       |             | 0            | 0     | 054819   |          | 0        | ATG:  |         |
|                  |             |              |       |          |          |          |       |         |

To return to the previous screen, use <f5> or <PgUp> move the cursor up.

| UPDATE: ESC executes. Ctrl-C abo   | rts. F3 for original. F1 for help.            |
|------------------------------------|-----------------------------------------------|
|                                    | ** 1: prc file**                              |
| ==Description===:==Vector List= 1  | = 8.A = = M ==S:3 of 6                        |
| A A-2S-B cu32r24                   | 768                                           |
| B EP r1cd8r22                      | 176                                           |
| C 1S-B u32r1cu6r22                 | 132                                           |
| D                                  | 0                                             |
| E                                  | 0                                             |
| F                                  | 0                                             |
| G                                  | 0                                             |
| Н                                  | 0                                             |
| I                                  | *22* 0                                        |
| J                                  | C24** 0                                       |
| K                                  | 0                                             |
| L                                  | 0                                             |
| М                                  | 0                                             |
| N                                  | 32 A   0                                      |
| 0                                  | 0                                             |
| P                                  | 0                                             |
| Update Code: 0 Print Code:         | B**                                           |
| Number Months Added Assmt: 0       | 8                                             |
| AA BldgDesc:                       | *22*                                          |
|                                    |                                               |
| 1=Reval 2=Review 3=AA 4=Regular 5= | CTB 6=AssAp 7=TC 8=Demo 9=SD 10=StVac 11=LMrg |

If you press the <esc> key, the cursor will always go to the "Update Code".

A quick way to get to the sketch screen is to press "U", then <esc>.

Always use Update Code, "2", to review changes. Codes "3" through "11" will perform an automatic update to Mod-IV and will create a historical record of the change.

Press <f6> or <PgDn> to advance to the next screen.

```
UPDATE: ESC executes. Ctrl-C aborts. F3 for original. F1 for help.
                                         ** 1: prc file**
                             - M -----Screen:4 of 6
                      _
1
          - 8.A
Living Rm 01 1000
Dine Room 02 1000
Kitchen 03 1000
Bath 04 1000
Bed Room 05 3000
Rec Room 06 0000
Den/Off 07 0000
Interior Fin:3Exterior Fin:3Layout:3Neigh Type:View:Util:1Information:Road:Curbs:2Functional:%Economic:%Mkt Adj+%:
                                       Util: 1
Curbs: 2 Sidewalk:
                 DETACHED BLDGS
Description Width Length Area QF Net Depr%
```

UPDATE: ESC executes. Ctrl-C aborts. F3 for original. F1 for help. \*\* 1: prc file\*\* - 8.A -VCS: 04 FF: Neigh: 04 ---- M -----Screen:5 of 6 LAND INFORMATION VCS:04FF:AvgD:@T:%Depth Tbl:Neigh:04FF:AvgD:@T:%Zone: R01Auto Land:YFF:AvgD:@T:%Total Acres:0.51Units:0.510 AC @10000%SF: 22215Site Value:70000Units:0.000 AC @0%#Sites:1%Units:0.000 AC @% QFarm: Land Adjustments (NET%): % % 
 QFarm:

 Land Adjustments (NET%):
 %
 %
 %

 Flat Add1:
 :
 0

 Flat Add1:
 0156234
 0049214
 0000000
 :
 0
 90 AddlBldg: 0 Land Dim: 110 X 200 Bldg Desc: 2SF-R Meas By: Date: List By: Date: Operator: \_\_\_\_\_ \_\_\_\_\_ SORT:New BL: 00001 00008 A M OldBL: 00000 00000 Air Cond: NetFunct%: 100 NetEco%: 100 M4U: 1734 250.0 Patio Q:Att Gar Q:Heat Q:Fireplace Q:LivableA: 1668Dorm Q:HalfSty Q:0LFDorm:Updated: 10/12/04

Press <f6> or <PgDn> to advance to the next screen.

To save and print changes:

Press <esc>, Type "2", Press <tab>, Type "I", Press <esc>

#### **Notes File**

Press "d" for Notes file.

PRESS(Q)uery, (N)ext, (P)revious, (A)dd, (U)pdate, (R)emove, (O)utput (B)ye \*\* 2: notes file\*\*
---Q: ---Card: --Screen:6 of 6 (S)creen -----New B: 1 ---L: 8.A Loc: MAIN STREET 20 12 MILLSTONE BORO, NJ PRC NOTES REASON NOTES FILE 1: HOUSE APPEARS TO BE ABANDONED ... 2: 3: 4: 5: 6: 7: Updated: 00/00/00 PRESS M to Return to Prc File PRESS D to Get Into Notes File 10/12/04 1 record(s) found

To return to the menu, Press "B".

CAMA Manual – MicroSystems-nj.com, L.L.C. - 10/9/04

#### **Work File**

### How Create the Work File

Type "Q" and press <enter> to quit the "PRC System VER 5" Menu.

```
TAX ASSESSING SYSTEM

1 - Official File

reval - Reassessment File

work - Play File

over - Copy Official File to Work File

Please Select Command or type q to exit this menu: over
```

Type "over" and press <enter>. This will erase the Work file and create a copy of the Official File to be used for testing or practice. The Work file can be erased any time and should not be used to make permanent changes.

```
Please Select Command or type q to exit this menu: over
Removing old Work File....
Copying Files....
Setting Permissions....
TAX ASSESSING SYSTEM
1 - Official File
reval - Reassessment File
work - Play File
over - Copy Official File to Work File
Please Select Command or type q to exit this menu:
```

To use the Work file, type "work" and press <enter>. Any changes made in this file will not be permanent. They will be un-done the next time the "over" command is executed.

#### **Codes Table**

To display or modify the tables, select "14 - Codes Table" from the menu.

```
Password: camera
PRESS(Q)uery, (N)ext, (P)revious, (A)dd, (U)pdate, (R)emove, (O)utput (B)ye
           (S)creen
                                                                                                                                                                                                                                                                              ** 1: code file**
                                        -----Screen:1 of 2
                                                                                                                              MASTER CODES ENTRY/MODIFICATION
Code ID:
Category:
Description:
                                                                                                                                                                  * *
Lookup Code:
To Size*:

      Factor:
      0
      /1000 = 0.000

      Constant:
      0
      = 0.000

      The last of the last of the 
                                                                                                                                                                  = Value Used In Calculations
Quality/Depr Table:
Updated: 00/00/00 10/12/04
 *See Screen 2
```

Land VCS

```
QUERY: ESC executes. Ctrl-C aborts. Ctrl-C clears all. F1 for help.
                                    ** 1: code file**
-----Screen:1 of 2
                  MASTER CODES ENTRY/MODIFICATION
Code ID: 210
Category:
Description:
                        * *
Lookup Code: 04
To Size*:
             /1000 = 0.000
= 0.000
Factor:
Constant:
                         = Value Used In Calculations
Quality/Depr Table:
Updated: 10/12/04
*See Screen 2
```

Press "Q", type "210", Press <tab> 3 times, type "04", Press <esc>

PRESS(Q)uery, (N)ext, (P)revious, (A)dd, (U)pdate, (R)emove, (O)utput (B)ye (S)creen \*\* 1: code file\*\*

CAMA Manual – MicroSystems-nj.com, L.L.C. - 10/9/04

Press "U", Press <tab> 5 times (Factor), type "123000" for \$123,000 per Acre, and type 3 zeroes to hold the decimal place.

Press <tab>, type "80000" for \$80,000 Site Value.

Press <esc> when done.

It will display, "This record has been changed" and will show the decimal in the correct position after the "=" sign.

```
PRESS(Q)uery, (N)ext, (P)revious, (A)dd, (U)pdate, (R)emove, (O)utput (B)ye
 (S)creen
                                            ** 1: code file**
-----Screen:1 of 2
                    MASTER CODES ENTRY/MODIFICATION
Code ID: 210
Category: ACRE FORMULA
Description: VCS
                          * *
Lookup Code: 04
To Size*: 1000
Factor: 123000000 /1000 = 123000.000
Constant: 80000 = 80000.000
                           = Value Used In Calculations
Quality/Depr Table: D
Updated: 10/12/04 10/12/04
*See Screen 2
```

This record has been changed

Press "N" for the next record.

```
------Screen:1 of 2

MASTER CODES ENTRY/MODIFICATION

Code ID: 210

Category: ACRE FORMULA

Description: VCS

**

Lookup Code: 04

To Size*: 9999

Factor: 0 /1000 = 0.000

Constant: 0 = 0.000

= Value Used In Calculations

Quality/Depr Table: D

Updated: 00/00/00 10/12/04

*See Screen 2
```

Press "U", Press <tab> 5 times, type "15000" for \$15,000 excess value per Acre, type 3 zeroes, and press <esc>.

```
PRESS(Q)uery, (N)ext, (P)revious, (A)dd, (U)pdate, (R)emove, (O)utput (B)ye
 (S)creen
                                           ** 1: code file**
 -----Screen:1 of 2
                    MASTER CODES ENTRY/MODIFICATION
Code ID: 210
Category: ACRE FORMULA
Description: VCS
                         * *
Lookup Code: 04
To Size*: 9999
Factor: 15000000 /1000 = 15000.000
Constant: 0 = 0.000
                          = Value Used In Calculations
Quality/Depr Table: D
Updated: 10/12/04 10/12/04
*See Screen 2
```

Press "B" to return to the Menu.

#### **Re-calculate**

#### How to Re-Calculate Using the Summary Report

Type "32" and press <enter> from the Main Menu to select "32 - Reports & Misc Printing"

| [Reports]                               |                                      |
|-----------------------------------------|--------------------------------------|
| 1-Mailing Labels                        | 31-Totals Report Menu                |
| 2-File Folder Labels                    | 32-Deductions Listing Report         |
| 3-Reval Labels                          | 33-Tenant Rebate Report              |
| 4-Input Forms                           | 34-Exemption/Abatement List          |
| 5-Edit Notification Forms               | 35-Error Report                      |
| 6-Print Notification Forms              | 36-Building Permits                  |
| 7-Proof Books                           | 37-Sales Listing                     |
| 8-Added/Omitted Notification            | 38-Paired Sales                      |
| 9-Summary Report                        | 39-Chapter 91 Report                 |
| 10-Compare Assessment / Taxes Report    | 40-Appeal Log                        |
| 11-Impact Report                        | 41-Land Value by Extraction          |
| 12-Owner Address Reports                | 42-Sales Ratio Study                 |
| 13-Master Codes List                    | 43-Style/Neighborhood Anal           |
| 14-Partial List                         | 44-Change Transactions Report        |
| 15-Duplicate Old B/L's                  | 45-Tax List Roster                   |
| 16-Street or Owner Index                | 46-Added Assessments Trans List      |
| 17-Commercial Style/Neigh Anal          | 47-Batch Print Property Record Cards |
| 18-Comparable Sale Analysis Grid        | 48-Compare Values & Show Difference  |
| 19-Print Comparable Sales               | 49-Commercial Analysis Report        |
| Type a number to make your selection of | or Press Enter to Exit this Menu:    |

Type "9" and press <enter> to select "9-Summary Report"

```
SUMMARY REPORT OPTIONS

1 = Old Land/Total, New L/I/T, Neigh, VCS, Ratio L/I/T, Sale

2 = Neigh, L/I/T, Sale, Bcl, Sty, Size, Yblt, Fnc, $/SF

3 = Seq#, Vcs, L/I/T, Sale, Bcl, Sty, Size, Tblt, Fnc, Units

4

Please Select Command or type q to exit this menu:
```

Type "1" and press <enter> to select "1 = Old Land/Total, New L/I/T, Neigh, VCS, Ratio L/I/T, Sale"

Press <enter> for all questions except, "Do you want each value Re-Calculated? (y or n)". Answer this question type typing "y" and then press <enter>.

```
Please Select Command or type q to exit this menu: 1
Sort Option: N=New BL(default) 1=Old BL, 2=Owner :
Starting Block (Press Return for First):
Printing will start from the First Record.
Do you want only ONE Record? (y or n)
Multiple Records will Print.
Stop After Block (Press Return for All Records):
All records will be printed.
All Having Class - ie: 1,2,3A,3B... (press return fo all):
All Classes will be Printed.
Print All From Neighborhood (press return for all):
Print All To Neighborhood (press return for all):
Neighborhoods From 0 to 9999 will be Printed.
Print All Having Update Date From (mmddyy):
Print All Having Update Date To: (mmddyy):
All Having Date From 00/00/00 Will Be Printed.
All Having Date To 12/31/99 Will Be Printed.
Print All Having Update Code:
All Update Codes Will Be Printed.
All Having Zip Code (press return fo all):
All Zip Codes Will Be Printed.
Do you want each value Re-Calculated? (y or n) {\boldsymbol{y}}
All values will be Re-Calculated.
```

Continued....

Answer the Multiplier questions to exclude a specific range of records. Press <enter> for both questions for all records.

If you do not have a laser printer, choose "n" for lines.

```
Exclude From Multiplier (ie: 0.55):.85
Exclude To Multiplier (ie: 3.55):1.15
Would You Like Lines On The Printout? (y or n) n
No Lines Will be Drawn.
Do You Want Tax List Values or PRC Values? (t or p)
PRC Values Will be Used.
Tue Oct 12 01:41:02 EDT 2004
/usr2/town12/work
cat ressum.out
.....
. Please be Sure to Turn ON the Printer
          To ABORT Printing: Pull Paper Tray, Wait for Last Page
.
                             to Finish, Turn Off Printer, Goto
.
                             Menu & Wipeout Spool Job.
a = Printer 1 L1 = Local1 al = Landscape s = Screen .
b = Printer 2 L2 = Local2 bl = Landscape o = OUT File .
c = Printer 3 cl = Landscape m = more .
d = Printer 4 dl = Landscape
   d = Printer 4
                                 dl = Landscape
Select Printer (default=a):
```

Press <enter> and the report will be printed.

Use "s" to scroll on the screen without stopping.

Use "m" to scroll on the screen stopping after each 24 lines. Press the <space bar> to advance the screen. Type "q" to quit.

## **Global Updates**

## How to Enter Zone, Map Page, Neighborhood...

## Select "24 - Global Updates Menu" from the menu.

Password: camera

| [Start]                              | /usr2/town12                             |
|--------------------------------------|------------------------------------------|
| Glob                                 | al Undate Menu Tue Oct 13 01.54 2004     |
| 9102                                 | al opdate Menu - Ide Oct 15 01.54 2004   |
|                                      |                                          |
| 1 Edit Miss Hedster (in Grouper)     | 11 Dank Calles Entry Conserve            |
| 1. Edit Misc Updates (informer)      | 11. Bank Codes Entry Screen              |
| 2. Run Misc Updates Only             | 12. Add Note Record for Every Record     |
| 3. Edit Ace Reports                  | 13. Update Additional PRC's From Main    |
| 4. Run Ace Report                    | 14. Update PRC Date/Code From Commercial |
| 5. Totals Screen                     | 15. Add/Remove Reap R01 Code             |
| 6. Print Total of Each Update Code   | 16. Tax Field Update Screen              |
| 7. Block/Lot ID Change               | 17. Zmodem Download .txt file            |
| 8. Update Zones or Neighborhoods     |                                          |
| 9. Veteran Calculation Menu          |                                          |
| 10. Globally Change Bank Codes       |                                          |
|                                      |                                          |
|                                      |                                          |
|                                      |                                          |
| Type a number to make your selection | n or type q to exit this menu:           |

Type "8" and press <enter>.

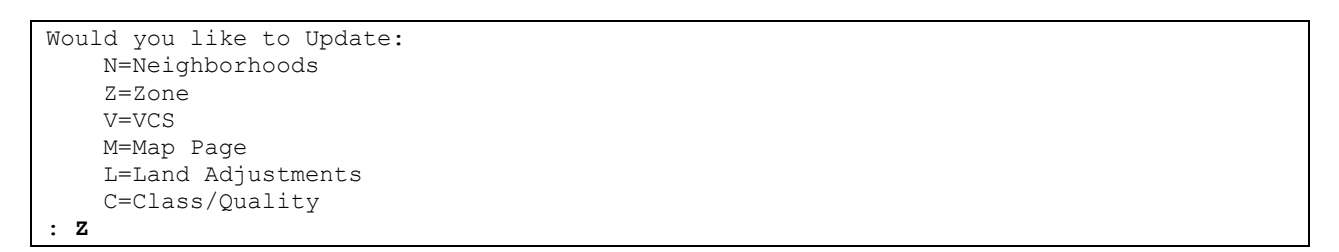

Type "n" and press <enter>. Type the Block and press <enter>. Type the Lot Range or a single Lot and press <enter> Type the Zone and press <enter>.

| NOTE: Sequential Lots may be entered as: 3.03-4.03         New Block (Press Enter for Default= ): 1         New Lot: (Press Enter for Default= ): 1-999         Zone (Press Enter for Default= ): r125         B/L: 1       6         QFARM M Old B/L:       6.Q         B/L: 1       7       M Old B/L:         B/L: 1       7.01       QFARM M Old B/L:         B/L: 1       8       M Old B/L:         B/L: 1       8.A       M Old B/L:         B/L: 1       8.A       M Old B/L:         B/L: 1       10       M Old B/L:         B/L: 1       11       M Old B/L:         B/L: 1       13       M Old B/L:         B/L: 1       13       M Old B/L:         B/L: 1       13       M Old B/L:         B/L: 1       13       M Old B/L:         B/L: 1       14       M Old B/L:         B/L: 1       15       M Old B/L:         B/L: 1       16       M Old B/L:         B/L: 1       14       M Old B/L:         B/L: 1       15       M Old B/L:         B/L: 1       14       M Old B/L:         B/L: 1       14       M Old B/L:         B/L: 1       20 <t< th=""><th>Would you</th><th colspan="5">Would you like to Use Old Block/Lots (Y or N):n</th></t<> | Would you  | Would you like to Use Old Block/Lots (Y or N):n    |           |      |       |      |       |  |
|----------------------------------------------------------------------------------------------------|------------|----------------------------------------------------|-----------|------|-------|------|-------|--|
| New Block (Press Enter for Default= ): 1         New Lot: (Press Enter for Default= ): 1299         Zone (Press Enter for Default= ): 125         B/L: 1       6         QFARM M Old B/L:       6.Q         B/L: 1       7       0 GARM M Old B/L:         B/L: 1       7       0 GFARM M Old B/L:         B/L: 1       7.01       QFARM M Old B/L:         B/L: 1       8.A       M Old B/L:         B/L: 1       8.A       M Old B/L:         B/L: 1       9       M Old B/L:         B/L: 1       10       M Old B/L:         B/L: 1       11       M Old B/L:         B/L: 1       13       M Old B/L:         B/L: 1       13.M       Old B/L:         B/L: 1       13.M       Old B/L:         B/L: 1       14       M Old B/L:         B/L: 1       15       M Old B/L:         B/L: 1       16       M Old B/L:         B/L: 1       16       M Old B/L:         B/L: 1       16       M Old B/L:         B/L: 1       17       M Old B/L:         B/L: 1       18       M Old B/L:         B/L: 1       20       M Old B/L:         B/L: 1       23 </td <td>NOTE: Sequ</td> <td colspan="6">NOTE: Sequential Lots may be entered as: 3.03-4.03</td>            | NOTE: Sequ | NOTE: Sequential Lots may be entered as: 3.03-4.03 |           |      |       |      |       |  |
| New Block (Press Enter for Default= ): 1         New Lot: (Press Enter for Default= ): r125         Zone (Press Enter for Default= ): r125         B/L: 1       6       QFARM M Old B/L:         B/L: 1       7       M Old B/L:         B/L: 1       7.01       QFARM M Old B/L:         B/L: 1       8.A       M Old B/L:         B/L: 1       9       M Old B/L:         B/L: 1       9       M Old B/L:         B/L: 1       10       M Old B/L:         B/L: 1       11       M Old B/L:         B/L: 1       12       M Old B/L:         B/L: 1       13       M Old B/L:         B/L: 1       14       M Old B/L:         B/L: 1       13.01       M Old B/L:         B/L: 1       14       M Old B/L:         B/L: 1       15       M Old B/L:         B/L: 1       16       M Old B/L:         B/L: 1       17       M Old B/L:         B/L: 1       18       M Old B/L:         B/L: 1       20       M Old B/L:         B/L: 1       21       M Old B/L:         B/L: 1       23       M Old B/L:         B/L: 1       24       M Old B/L:                                                                                                    |            |                                                    |           |      | _     |      |       |  |
| New Lot:       (Press Enter for Default=):       1-999         Zone       (Press Enter for Default=):       125         B/L:       1       6       QFARM M       Old B/L:         B/L:       7       M       Old B/L:       6.Q         B/L:       1       7       M       Old B/L:       7         B/L:       1       8       M       Old B/L:       7         B/L:       1       8.A       M       Old B/L:       7         B/L:       1       8.A       M       Old B/L:       7         B/L:       1       10       M       Old B/L:       7         B/L:       1       10       M       Old B/L:       7         B/L:       1       13.0       M       Old B/L:       7         B/L:       1       13.01       M       Old B/L:       7         B/L:       1       13.01       M       Old B/L:       7         B/L:       1       16       M       Old B/L:       7         B/L:       1       17       M       Old B/L:       7         B/L:       1       19       M       Old B/L:       7 <td>New Block</td> <td>(Press Enter for</td> <td>Default=</td> <td>): :</td> <td>L</td> <td></td> <td></td> <td></td>                                                | New Block  | (Press Enter for                                   | Default=  | ): : | L     |      |       |  |
| Zone       (Press Enter for Default= ): r125         B/L: 1       6       QFARM M Old B/L:       6.Q         B/L: 1       7       M Old B/L:       7         B/L: 1       7.01       QFARM M Old B/L:       7         B/L: 1       8       M Old B/L:       7         B/L: 1       8.A       M Old B/L:       8         B/L: 1       9       M Old B/L:       8         B/L: 1       10       M Old B/L:       8         B/L: 1       11       M Old B/L:       8         B/L: 1       11       M Old B/L:       8         B/L: 1       13       M Old B/L:       8         B/L: 1       13.01       M Old B/L:       13.A         B/L: 1       13.01       M Old B/L:       13.A         B/L: 1       14       M Old B/L:       13.A         B/L: 1       15       M Old B/L:       14.A         B/L: 1       16       M Old B/L:       15.A         B/L: 1       18       M Old B/L:       15.A         B/L: 1       19       M Old B/L:       15.A         B/L: 1       21       M Old B/L:       15.A         B/L: 1       23       M Old B/                                                                                                    | New Lot:   | (Press Enter for                                   | Default=  | ): 1 | L-999 |      |       |  |
| B/L: 1       6       QFARM M Old B/L:1       6.Q         B/L: 1       7       M Old B/L:       7         B/L: 1       7.01       QFARM M Old B/L:1       7       QFARM         B/L: 1       8       M Old B/L:       7       QFARM         B/L: 1       8.A       M Old B/L:       7       QFARM         B/L: 1       9       M Old B/L:       7       QFARM         B/L: 1       10       M Old B/L:       7       QFARM         B/L: 1       10       M Old B/L:       7       7         B/L: 1       11       M Old B/L:       7       7         B/L: 1       13.01       M Old B/L:       7       7         B/L: 1       13.01       M Old B/L:       7       7         B/L: 1       13.01       M Old B/L:       7       7         B/L: 1       14       M Old B/L:       7       7         B/L: 1       17       M Old B/L:       7       7         B/L: 1       17       M Old B/L:       7       7         B/L: 1       20       M Old B/L:       7       7         B/L: 1       21       M Old B/L:       7       7                                                                                                    | Zone       | (Press Enter for                                   | Default=  | ): 1 | r125  | _    |       |  |
| B/L:       1       7       M       Old B/L:       7       QFARM         B/L:       1       7.01       QFARM       Old B/L:       7       QFARM         B/L:       1       8       M       Old B/L:       7       QFARM         B/L:       1       8.A       M       Old B/L:       7       QFARM         B/L:       1       9       M       Old B/L:       7       QFARM         B/L:       1       9       M       Old B/L:       7       QFARM         B/L:       1       10       M       Old B/L:       7       QFARM         B/L:       1       10       M       Old B/L:       7       QFARM         B/L:       1       10       M       Old B/L:       7       QFARM         B/L:       1       10       M       Old B/L:       7       9         B/L:       1       3.01       M       Old B/L:       7       9         B/L:       1       13.01       M       Old B/L:       7       9         B/L:       1       16       M       Old B/L:       7       9         B/L:       1       <                                                                                                    | B/L: 1     | 6                                                  | QFARM M   | Old  | B/L:1 | 6.Q  |       |  |
| B/L: 1       7.01       QFARM M Old B/L:       7       QFARM         B/L: 1       8       M Old B/L:       7       PARM         B/L: 1       8.A       M Old B/L:       7       PARM         B/L: 1       8.A       M Old B/L:       7       PARM         B/L: 1       9       M Old B/L:       7       PARM         B/L: 1       10       M Old B/L:       7       PARM         B/L: 1       10       M Old B/L:       7       PARM         B/L: 1       10       M Old B/L:       7       PARM         B/L: 1       12       M Old B/L:       7       PARM         B/L: 1       13.0       M Old B/L:       7       PARM         B/L: 1       13.01       M Old B/L:       13.A         B/L: 1       16       M Old B/L:       7         B/L: 1       16       M Old B/L:       7         B/L: 1       17       M Old B/L:       7       PARM         B/L: 1       18       M Old B/L:       7       PARM         B/L: 1       20       M Old B/L:       7       PARM         B/L: 1       21       M Old B/L:       7       PARM                                                                                                    | B/L: 1     | 7                                                  | М         | Old  | B/L:  |      |       |  |
| B/L:       1       8       M       Old B/L:         B/L:       1       8.A       M       Old B/L:         B/L:       1       10       M       Old B/L:         B/L:       1       10       M       Old B/L:         B/L:       1       11       M       Old B/L:         B/L:       1       12       M       Old B/L:         B/L:       1       13.01       M       Old B/L:         B/L:       1       13.01       M       Old B/L:         B/L:       1       14       M       Old B/L:         B/L:       1       16       M       Old B/L:         B/L:       1       16       M       Old B/L:         B/L:       1       18       M       Old B/L:         B/L:       1       18       M       Old B/L:         B/L:       1       20       M       Old B/L:         B/L:       1       21       M       Old B/L:         B/L:       1       23       M       Old B/L:         B/L:       1       24       M       Old B/L:         B/L:       1       26 <td< td=""><td>B/L: 1</td><td>7.01</td><td>QFARM M</td><td>Old</td><td>B/L:1</td><td>7</td><td>QFARM</td><td></td></td<>                                                                                | B/L: 1     | 7.01                                               | QFARM M   | Old  | B/L:1 | 7    | QFARM |  |
| B/L:       1       8.A       M       Old B/L:         B/L:       1       9       M       Old B/L:         B/L:       10       M       Old B/L:         B/L:       1       11       M       Old B/L:         B/L:       1       12       M       Old B/L:         B/L:       1       13.01       M       Old B/L:         B/L:       1       13.01       M       Old B/L:         B/L:       1       13.01       M       Old B/L:         B/L:       1       15       M       Old B/L:         B/L:       1       16       M       Old B/L:         B/L:       1       17       M       Old B/L:         B/L:       1       19       M       Old B/L:         B/L:       1       20       M       Old B/L:         B/L:       1       21       M       Old B/L:         B/L:       1       23       M       Old B/L:         B/L:       1       24       M       Old B/L:         B/L:       1       26       M       Old B/L:         B/L:       1       28       M                                                                                                    | B/L: 1     | 8                                                  | М         | Old  | B/L:  |      |       |  |
| B/L:       1       9       M       Old B/L:         B/L:       10       M       Old B/L:         B/L:       11       M       Old B/L:         B/L:       12       M       Old B/L:         B/L:       13       M       Old B/L:         B/L:       1       13.01       M       Old B/L:         B/L:       1       13.01       M       Old B/L:         B/L:       1       13.01       M       Old B/L:         B/L:       1       14       M       Old B/L:         B/L:       1       16       M       Old B/L:         B/L:       1       17       M       Old B/L:         B/L:       1       18       M       Old B/L:         B/L:       1       20       M       Old B/L:         B/L:       1       21       M       Old B/L:         B/L:       1       23       M       Old B/L:         B/L:       1       25       M       Old B/L:         B/L:       1       26       M       Old B/L:         B/L:       1       27       M       Old B/L:         B/L:<                                                                                                    | B/L: 1     | 8.A                                                | М         | Old  | B/L:  |      |       |  |
| B/L: 1       10       M       Old B/L:         B/L: 1       11       M       Old B/L:         B/L: 1       13       M       Old B/L:         B/L: 1       13.01       M       Old B/L:         B/L: 1       13.01       M       Old B/L:         B/L: 1       13.01       M       Old B/L:         B/L: 1       15       M       Old B/L:         B/L: 1       16       M       Old B/L:         B/L: 1       16       M       Old B/L:         B/L: 1       17       M       Old B/L:         B/L: 1       18       M       Old B/L:         B/L: 1       19       M       Old B/L:         B/L: 1       20       M       Old B/L:         B/L: 1       21       M       Old B/L:         B/L: 1       22       M       Old B/L:         B/L: 1       23       M       Old B/L:         B/L: 1       26       M       Old B/L:         B/L: 1       26       M       Old B/L:         B/L: 1       28       M       Old B/L:         B/L: 1       29       M       Old B/L:         B/L: 1                                                                                                    | B/L: 1     | 9                                                  | М         | Old  | B/L:  |      |       |  |
| B/L: 1       11       M       Old B/L:         B/L: 1       12       M       Old B/L:         B/L: 1       13       M       Old B/L:         B/L: 1       13.01       M       Old B/L:         B/L: 1       13.01       M       Old B/L:         B/L: 1       15       M       Old B/L:         B/L: 1       16       M       Old B/L:         B/L: 1       17       M       Old B/L:         B/L: 1       17       M       Old B/L:         B/L: 1       18       M       Old B/L:         B/L: 1       20       M       Old B/L:         B/L: 1       21       M       Old B/L:         B/L: 1       22       M       Old B/L:         B/L: 1       23       M       Old B/L:         B/L: 1       24       M       Old B/L:         B/L: 1       25       M       Old B/L:         B/L: 1       26       M       Old B/L:         B/L: 1       27       M       Old B/L:         B/L: 1       29       M       Old B/L:         B/L: 1       29       M       Old B/L:         B/L: 1 <td>B/L: 1</td> <td>10</td> <td>М</td> <td>Old</td> <td>B/L:</td> <td></td> <td></td> <td></td>                                                                                 | B/L: 1     | 10                                                 | М         | Old  | B/L:  |      |       |  |
| B/L: 1       12       M Old B/L:         B/L: 1       13       M Old B/L:         B/L: 1       13.01       M Old B/L:       13.A         B/L: 1       14       M Old B/L:       13.A         B/L: 1       15       M Old B/L:       13.A         B/L: 1       15       M Old B/L:       13.A         B/L: 1       16       M Old B/L:       13.A         B/L: 1       17       M Old B/L:       13.A         B/L: 1       17       M Old B/L:       14         B/L: 1       17       M Old B/L:       15         B/L: 1       19       M Old B/L:       15         B/L: 1       20       M Old B/L:       16         B/L: 1       21       M Old B/L:       17         B/L: 1       23       M Old B/L:       17         B/L: 1       24       M Old B/L:       17         B/L: 1       26       M Old B/L:       18         B/L: 1       27       M Old B/L:       18         B/L: 1       29       M Old B/L:       19         B/L: 1       29       M Old B/L:       19         B/L: 1       WQ.8B       M Old B/L:                                                                                                    | B/L: 1     | 11                                                 | М         | Old  | B/L:  |      |       |  |
| B/L:       13       M       Old B/L:         B/L:       13.01       M       Old B/L:       13.A         B/L:       1       14       M       Old B/L:         B/L:       1       15       M       Old B/L:         B/L:       1       16       M       Old B/L:         B/L:       1       16       M       Old B/L:         B/L:       1       17       M       Old B/L:         B/L:       1       18       M       Old B/L:         B/L:       1       19       M       Old B/L:         B/L:       1       20       M       Old B/L:         B/L:       1       20       M       Old B/L:         B/L:       1       21       M       Old B/L:         B/L:       1       23       M       Old B/L:         B/L:       1       25       M       Old B/L:         B/L:       1       26       M       Old B/L:         B/L:       1       27       M       Old B/L:         B/L:       1       WQ.9       M       Old B/L:         B/L:       1       WQ.8B       M                                                                                                    | B/L: 1     | 12                                                 | М         | Old  | B/L:  |      |       |  |
| B/L: 1       13.01       M Old B/L:1       13.A         B/L: 1       14       M Old B/L:       B/L:1       13.A         B/L: 1       15       M Old B/L:       B/L:1       13.A         B/L: 1       15       M Old B/L:       B/L:1       13.A         B/L: 1       15       M Old B/L:       B/L:1       15         B/L: 1       17       M Old B/L:       B/L:1       15         B/L: 1       18       M Old B/L:       B/L:1       15         B/L: 1       20       M Old B/L:       B/L:1       B/L:1       15         B/L: 1       20       M Old B/L:       B/L:1       B/L:1       15       15         B/L: 1       21       M Old B/L:       B/L:1       15       15       15         B/L: 1       23       M Old B/L:       15       15       16       16         B/L: 1       24       M Old B/L:       16       16       16       17       17         B/L: 1       26       M Old B/L:       17       17       18       16       17       17       17       17       18       16       16       16       16       16       16       16       16                                                                                                    | B/L: 1     | 13                                                 | М         | Old  | B/L:  |      |       |  |
| B/L:       1       14       M Old B/L:         B/L:       1       15       M Old B/L:         B/L:       1       16       M Old B/L:         B/L:       1       17       M Old B/L:         B/L:       1       17       M Old B/L:         B/L:       1       18       M Old B/L:         B/L:       1       19       M Old B/L:         B/L:       1       20       M Old B/L:         B/L:       1       20       M Old B/L:         B/L:       1       21       M Old B/L:         B/L:       1       22       M Old B/L:         B/L:       1       23       M Old B/L:         B/L:       1       24       M Old B/L:         B/L:       1       26       M Old B/L:         B/L:       1       27       M Old B/L:         B/L:       1       29       M Old B/L:         B/L:       1       29       M Old B/L:         B/L:       1       WQ.8B       M Old B/L:         B/L:       1       WQ.8D       M Old B/L:         B/L:       1       WQ.8D       M Old B/L:         B/L: </td <td>B/L: 1</td> <td>13.01</td> <td>М</td> <td>Old</td> <td>B/L:1</td> <td>13.A</td> <td></td> <td></td>                                                                   | B/L: 1     | 13.01                                              | М         | Old  | B/L:1 | 13.A |       |  |
| B/L: 1       15       M       Old B/L:         B/L: 1       16       M       Old B/L:         B/L: 1       17       M       Old B/L:         B/L: 1       18       M       Old B/L:         B/L: 1       19       M       Old B/L:         B/L: 1       20       M       Old B/L:         B/L: 1       20       M       Old B/L:         B/L: 1       21       M       Old B/L:         B/L: 1       22       M       Old B/L:         B/L: 1       23       M       Old B/L:         B/L: 1       24       M       Old B/L:         B/L: 1       25       M       Old B/L:         B/L: 1       26       M       Old B/L:         B/L: 1       27       M       Old B/L:         B/L: 1       28       M       Old B/L:         B/L: 1       29       M       Old B/L:         B/L: 1       29       M       Old B/L:         B/L: 1       WQ.8B       M       M         B/L: 1       WQ.8D       M       M                                                                                                    | B/L: 1     | 14                                                 | М         | Old  | B/L:  |      |       |  |
| B/L: 1       16       M Old B/L:         B/L: 1       17       M Old B/L:         B/L: 1       18       M Old B/L:         B/L: 1       19       M Old B/L:         B/L: 1       20       M Old B/L:         B/L: 1       20       M Old B/L:         B/L: 1       21       M Old B/L:         B/L: 1       22       M Old B/L:         B/L: 1       23       M Old B/L:         B/L: 1       23       M Old B/L:         B/L: 1       23       M Old B/L:         B/L: 1       24       M Old B/L:         B/L: 1       25       M Old B/L:         B/L: 1       26       M Old B/L:         B/L: 1       27       M Old B/L:         B/L: 1       27       M Old B/L:         B/L: 1       29       M Old B/L:         B/L: 1       29       M Old B/L:         B/L: 1       WQ.9       M Old B/L:         B/L: 1       WQ.8B       M Old B/L:         B/L: 1       WQ.8D       M Old B/L:         B/L: 1       WQ.8D       M Old B/L:                                                                                                    | B/L: 1     | 15                                                 | М         | Old  | B/L:  |      |       |  |
| B/L:       1       17       M       Old B/L:         B/L:       1       18       M       Old B/L:         B/L:       1       19       M       Old B/L:         B/L:       1       20       M       Old B/L:         B/L:       1       20       M       Old B/L:         B/L:       1       21       M       Old B/L:         B/L:       1       22       M       Old B/L:         B/L:       1       23       M       Old B/L:         B/L:       1       23       M       Old B/L:         B/L:       1       25       M       Old B/L:         B/L:       1       26       M       Old B/L:         B/L:       1       27       M       Old B/L:         B/L:       1       28       M       Old B/L:         B/L:       1       29       M       Old B/L:         B/L:       1       WQ.9       M       Old B/L:         B/L:       1       WQ.8B       M       Old B/L:         B/L:       1       WQ.8D       M       Old B/L:                                                                                                    | B/L: 1     | 16                                                 | М         | Old  | B/L:  |      |       |  |
| B/L: 1       18       M Old B/L:         B/L: 1       19       M Old B/L:         B/L: 1       20       M Old B/L:         B/L: 1       21       M Old B/L:         B/L: 1       22       M Old B/L:         B/L: 1       23       M Old B/L:         B/L: 1       23       M Old B/L:         B/L: 1       23       M Old B/L:         B/L: 1       24       M Old B/L:         B/L: 1       25       M Old B/L:         B/L: 1       26       M Old B/L:         B/L: 1       27       M Old B/L:         B/L: 1       28       M Old B/L:         B/L: 1       29       M Old B/L:         B/L: 1       29       M Old B/L:         B/L: 1       29       M Old B/L:         B/L: 1       WQ.9       M Old B/L:         B/L: 1       WQ.8B       M Old B/L:         B/L: 1       WQ.8D       M Old B/L:         B/L: 1       WQ.8D       M Old B/L:                                                                                                    | B/L: 1     | 17                                                 | М         | Old  | B/L:  |      |       |  |
| B/L:       1       19       M       Old B/L:         B/L:       1       20       M       Old B/L:         B/L:       1       21       M       Old B/L:         B/L:       1       22       M       Old B/L:         B/L:       1       23       M       Old B/L:         B/L:       1       23       M       Old B/L:         B/L:       1       24       M       Old B/L:         B/L:       1       25       M       Old B/L:         B/L:       1       26       M       Old B/L:         B/L:       1       27       M       Old B/L:         B/L:       1       28       M       Old B/L:         B/L:       1       29       M       Old B/L:         B/L:       1       WQ.9       M       Old B/L:         B/L:       1       WQ.8B       M       Old B/L:         B/L:       1       WQ.8D       M       Old B/L:                                                                                                    | B/L: 1     | 18                                                 | М         | Old  | B/L:  |      |       |  |
| B/L: 1       20       M Old B/L:         B/L: 1       21       M Old B/L:         B/L: 1       22       M Old B/L:         B/L: 1       23       M Old B/L:         B/L: 1       23       M Old B/L:         B/L: 1       24       M Old B/L:         B/L: 1       25       M Old B/L:         B/L: 1       26       M Old B/L:         B/L: 1       27       M Old B/L:         B/L: 1       27       M Old B/L:         B/L: 1       27       M Old B/L:         B/L: 1       29       M Old B/L:         B/L: 1       29       M Old B/L:         B/L: 1       WQ.9       M Old B/L:         B/L: 1       WQ.8B       M Old B/L:         B/L: 1       WQ.8B       M Old B/L:         B/L: 1       WQ.8D       M Old B/L:                                                                                                    | B/L: 1     | 19                                                 | М         | Old  | B/L:  |      |       |  |
| B/L: 1       21       M Old B/L:         B/L: 1       22       M Old B/L:         B/L: 1       23       M Old B/L:         B/L: 1       24       M Old B/L:         B/L: 1       25       M Old B/L:         B/L: 1       26       M Old B/L:         B/L: 1       26       M Old B/L:         B/L: 1       27       M Old B/L:         B/L: 1       27       M Old B/L:         B/L: 1       29       M Old B/L:         B/L: 1       29       M Old B/L:         B/L: 1       29       M Old B/L:         B/L: 1       WQ.9       M Old B/L:         B/L: 1       WQ.8B       M Old B/L:         B/L: 1       WQ.8D       M Old B/L:                                                                                                    | B/L: 1     | 20                                                 | М         | Old  | B/L:  |      |       |  |
| B/L: 1       22       M Old B/L:         B/L: 1       23       M Old B/L:         B/L: 1       24       M Old B/L:         B/L: 1       25       M Old B/L:         B/L: 1       26       M Old B/L:         B/L: 1       26       M Old B/L:         B/L: 1       27       M Old B/L:         B/L: 1       28       M Old B/L:         B/L: 1       29       M Old B/L:         B/L: 1       29       M Old B/L:         B/L: 1       WQ.9       M Old B/L:         B/L: 1       WQ.8B       M Old B/L:         B/L: 1       WQ.8B       M Old B/L:         B/L: 1       WQ.8D       M Old B/L:                                                                                                    | B/L: 1     | 21                                                 | М         | Old  | B/L:  |      |       |  |
| B/L:       1       23       M Old B/L:         B/L:       1       24       M Old B/L:         B/L:       1       25       M Old B/L:         B/L:       1       26       M Old B/L:         B/L:       1       26       M Old B/L:         B/L:       1       27       M Old B/L:         B/L:       1       28       M Old B/L:         B/L:       1       29       M Old B/L:         B/L:       1       29       M Old B/L:         B/L:       1       WQ.9       M Old B/L:         B/L:       1       WQ.8B       M Old B/L:         B/L:       1       WQ.8C       M Old B/L:         B/L:       1       WQ.8D       M Old B/L:                                                                                                    | B/L: 1     | 22                                                 | М         | Old  | B/L:  |      |       |  |
| B/L: 1       24       M Old B/L:         B/L: 1       25       M Old B/L:         B/L: 1       26       M Old B/L:         B/L: 1       27       M Old B/L:         B/L: 1       27       M Old B/L:         B/L: 1       28       M Old B/L:         B/L: 1       29       M Old B/L:         B/L: 1       29       M Old B/L:         B/L: 1       WQ.9       M Old B/L:         B/L: 1       WQ.8B       M Old B/L:         B/L: 1       WQ.8D       M Old B/L:                                                                                                    | B/L: 1     | 23                                                 | М         | Old  | B/L:  |      |       |  |
| B/L: 1       25       M Old B/L:         B/L: 1       26       M Old B/L:         B/L: 1       27       M Old B/L:         B/L: 1       28       M Old B/L:         B/L: 1       29       M Old B/L:         B/L: 1       29       M Old B/L:         B/L: 1       WQ.9       M Old B/L:         B/L: 1       WQ.8B       M Old B/L:         B/L: 1       WQ.8C       M Old B/L:         B/L: 1       WQ.8D       M Old B/L:                                                                                                    | B/L: 1     | 24                                                 | М         | Old  | B/L:  |      |       |  |
| B/L: 1       26       M Old B/L:         B/L: 1       27       M Old B/L:         B/L: 1       28       M Old B/L:         B/L: 1       29       M Old B/L:         B/L: 1       29       M Old B/L:         B/L: 1       WQ.9       M Old B/L:         B/L: 1       WQ.8B       M Old B/L:         B/L: 1       WQ.8C       M Old B/L:         B/L: 1       WQ.8D       M Old B/L:                                                                                                    | B/L: 1     | 25                                                 | М         | Old  | B/L:  |      |       |  |
| B/L: 1       27       M Old B/L:         B/L: 1       28       M Old B/L:         B/L: 1       29       M Old B/L:         B/L: 1       WQ.9       M Old B/L:         B/L: 1       WQ.8B       M Old B/L:         B/L: 1       WQ.8C       M Old B/L:         B/L: 1       WQ.8D       M Old B/L:                                                                                                    | B/L: 1     | 26                                                 | М         | Old  | B/L:  |      |       |  |
| B/L: 1       28       M Old B/L:         B/L: 1       29       M Old B/L:         B/L: 1       WQ.9       M Old B/L:         B/L: 1       WQ.8B       M Old B/L:         B/L: 1       WQ.8C       M Old B/L:         B/L: 1       WQ.8D       M Old B/L:                                                                                                    | B/L: 1     | 27                                                 | М         | Old  | B/L:  |      |       |  |
| B/L: 1       29       M Old B/L:         B/L: 1       WQ.9       M Old B/L:         B/L: 1       WQ.8B       M Old B/L:         B/L: 1       WQ.8C       M Old B/L:         B/L: 1       WQ.8D       M Old B/L:                                                                                                    | B/L: 1     | 28                                                 | М         | Old  | B/L:  |      |       |  |
| B/L: 1       WQ.9       M Old B/L:         B/L: 1       WQ.8B       M Old B/L:         B/L: 1       WQ.8C       M Old B/L:         B/L: 1       WQ.8D       M Old B/L:                                                                                                    | B/L: 1     | 29                                                 | М         | Old  | B/L:  |      |       |  |
| B/L: 1       WQ.8B       M Old B/L:         B/L: 1       WQ.8C       M Old B/L:         B/L: 1       WQ.8D       M Old B/L:                                                                                                    | B/L: 1     | WQ.9                                               | М         | Old  | B/L:  |      |       |  |
| B/L: 1WQ.8CMOld B/L:B/L: 1WQ.8DMOld B/L:                                                                                                    | B/L: 1     | WQ.8B                                              | М         | Old  | B/L:  |      |       |  |
| B/L: 1 WQ.8D M Old B/L:                                                                                                    | B/L: 1     | WQ.8C                                              | М         | Old  | B/L:  |      |       |  |
|                                                                                                    | B/L: 1     | WQ.8D                                              | М         | Old  | B/L:  |      |       |  |
| Would you like to update more (y or n): <b>n</b>                                                                                                    | Would you  | like to update m                                   | ore (y or | n):  | n     |      |       |  |

Type "y" if there are more to do or "n" when done.

#### How to Search and Replace

Type "1" and press <enter>

| [Start]                                                                                                    | /usr2/town12                                                                                                    |
|----------------------------------------------------------------------------------------------------|----------------------------------------------------------------------------------------------------|
| Glob                                                                                                    | al Update Menu   Tue Oct 13 02:02 2004                                                                                                    |
|                                                                                                    |                                                                                                    |
| <ol> <li>Edit Misc Updates (informer)</li> <li>Run Misc Updates Only</li> <li>Edit Ace Reports</li> <li>Run Ace Report</li> <li>Totals Screen</li> <li>Print Total of Each Update Code</li> <li>Block/Lot ID Change</li> <li>Update Zones or Neighborhoods</li> <li>Veteran Calculation Menu</li> </ol> | <ol> <li>Bank Codes Entry Screen</li> <li>Add Note Record for Every Record</li> <li>Update Additional PRC's From Main</li> <li>Update PRC Date/Code From Commercial</li> <li>Add/Remove Reap R01 Code</li> <li>Tax Field Update Screen</li> <li>Zmodem Download .txt file</li> </ol> |
| 10. Globally Change Bank Codes                                                                                                    |                                                                                                    |
| Type a number to make your selectio                                                                                                    | n or type q to exit this menu: $1$                                                                                                    |

Press "a" for Add.

Type the following lines: search and replace neighborhood 10/10/04 bkr.

> update noprompt prc i27 = "10" where 180 = "HB"

```
ADD: ESC executes. CTRL C aborts. CTRL P for ditto. CTRL W for help.
                                   ** 1: inf file**
 -----Screen:1 of 1
                  ENTRY/MODIFICATION OF INFORMER COMMANDS
NUMBER: [1 ]
NOTES: [search and replace neighborhood
                                     ]
     [10/10/04 bkr.
                                     ]
COMMANDS: [update noprompt prc
                                        ]
       [i27 = "10"
        [where 180 = "HB"
        Γ
        Γ
        ſ
        Γ
```

Press <esc>, note the "NUMBER" that is assigned and then type "B" to return to the menu.

Use the assigned number to select the global search and replace command to execute.

```
FROM NUMBER CODE: (Enter for LAST): 1
TO
   NUMBER CODE: (Enter for LAST): 1
INFORMER Relational Query Language
                                          INFORMIX Version 3.30.14
Copyright (C) 1981, 1982, 1983, 1984 Relational Database Systems, Inc.
Software Serial Number ALT-R268201
Type help for sample commands.
Database "prc" has been selected successfully.
> {NUMBER 1}
>> update noprompt prc
>> i27 = "10"
>> where 180 = "HB"
>>
>>
>>
>>
>>
>>
>>
>>
>>
>>
>> ;
A sequential search will be used to satisfy the WHERE clause.
> bye
Program over.
 [Press ENTER to continue]
```

### **Sketch Instructions**

The Start Position is always indicated by going up and then to the right. A letter (A-P) will indicate where the drawing has started. A colon (:) is used to separate the Start Position from the vectors. A Semicolon (;) may also be used to separate the start position from the vectors. When using a Start Position, a single Up command and a single Right command are required. For example:

U10 r10;u20 r20 d10 110 d10 110

The Commence Code, "c" can be used to indicate drawing to begin after several position commands. For example:

u10 r10 u5 c u20 r20 d10 l10 d10 l10

The position commands are optional as in the following example:

**c** u20 r20 d10 110 d10 110

The vectors may be separated by commas or spaces. The punctuation and spaces are optional. For example:

u10r10u5**c**u20r20d10l10d10l10

Area Descriptions will be placed in the approximate center of the sketched area except when the area is too small. The first two vectors are used in computing the approximate center of the area.

Dormers are always entered with a height of one (1) foot. This will cause the area to be equal to the length. Dormers are calculated based on lineal feet instead of area.

Capital letters indicating the vectors direction will cause the dimension to be omitted for that wall. When only two sides are entered, a capital letter will switch the dimension to the other side of the figure.

When doing a sketch on the property record card, it is best to treat the sketch as though you were doing it on graph paper or a grid. The starting point of the sketch must be identified, and then the dimensions of the particular building are listed. It is always best to start from the lower left corner of the area to be drawn. This is known as "u0,r0;", which stands for up no spaces, and to the right no spaces.

Always sketch the area in a clockwise direction. This will put the description you give the building (i.e. 2S/B) in the approximate center of that block except when the area is too small. The first two vectors are used in computing the approximate center of the area. A letter (A-J) will indicate where the drawing has started. A Semicolon (;) is used to separate the start position from the vectors. The vectors may be separated by commas or spaces.

Only two (2) sides are necessary for any four (4) sided area. Dimensions are always placed on the center of the line except when the direction is typed using a capital letter (ex. U25,R20 instead of u25,r20).

Capital letters indicating the vectors direction will cause the dimension to be omitted for that wall. When only two sides are entered, a capital letter will switch the dimension to the other side of the figure. A total of 59 walls are permitted per sketched area.

If the sketched area did not close, the computer will tell you by putting the cursor on the line that needs to be corrected, and giving you a message at the bottom of the screen:

An alternate method of sketching is to use the commands that tell the computer to draw Above, Below, Right or Left of a particular block. The area is described by Width and Length, so it will only be used if the area is a perfect square or rectangle. As an example, we will add an attached garage to the sketch using the following description:

```
====Description===:==Vector List= 103 = 6
                                                 =
                                                         = M ==S:2
A 2S/B u0,r0;u25 r20
B 1S u25,r0;u10 r15 u5 r5 d15 120
C AG ar -5 w15 120
D
E
F
G
Η
                                    *5*
Τ
J
                               *---15---5 |
                               10 15
| 1S |
Κ
L
М
                               B----*
                               | *---15--*
| | |
Ν
0
                               25 2S/B | AG |
Ρ
Update Code: 0 Print Code:
                              20
Number Months Added Assmt: 0
                                               A----*
Reason:
```

The command tells the computer to start at the A block and to the right (ar). You are also telling the computer to draw this at the position 5 feet down from the starting position (-5). Then you describe the length and width. The starting positions for Above and Below are to the left of the A section, and the Left and Right start at the top of the A block (see below). If the -5 was not used in the previous example, the garage would have been positioned at the top part of the right side of the house. The block drawn will still have the letter at the bottom right with the description in the approximate center of the area sketched.

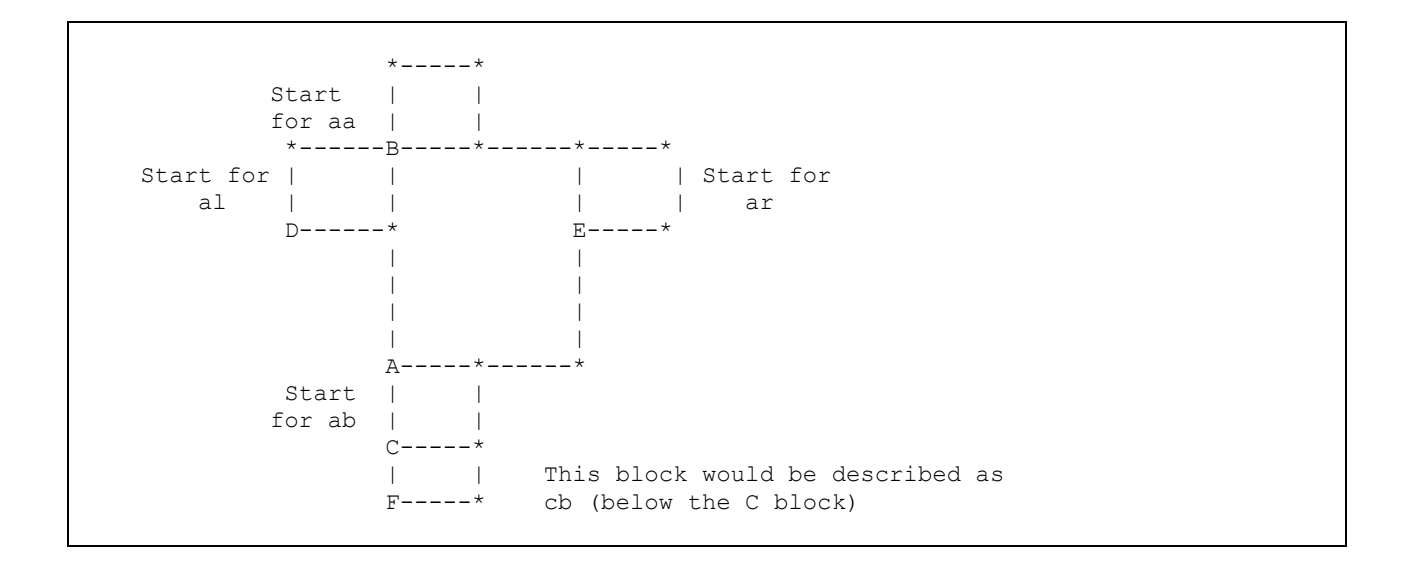

For above and below commands, a +5 would move the block right, while a -5 would move it left. For left and right commands, a +5 would move the block up, and the -5 would move it down.

## **Sketching Angles**

In order to sketch an angle, we must again think of our sketching area as a grid, and be able to describe where the angle is without the use of the up, down, right, and left commands. The commands we will use are (n)orth, (s)outh, (e)ast, and (w)est. For our example, we will add a deck to the back of our house:

```
====Description===:==Vector List= 103 = 6
                                                     = M ==
A 2S/B u0,r0;u25 r20
             u25,r0;u10 r15 u5 r5 d15 l20
u25,r?15;u10 n10 e15 r15 d10 l15 d10 l15
B 1S
C DECK
D
Ε
F
G
Η
                                        *--15--*
Ι
                                 &
                                        *5-*
J
                                 & *--15--* |
10 10 15
Κ
Τ.
                                 С---15--в----20---*
М
Ν
                                        | |
25 |
0
Ρ
Update Code: 0 Print Code:
                                         | 2S/B |
Number Months Added Assmt: 0
                                         Reason:
                                         Δ -
```

The description shows the two & as the start and finish points of the n(orth)10 command, then the e(ast)15 command starts where the first left off. It doesn't draw the line on the screen, only when the Laser Property Record Card is printed. Note also the square footage of the deck is calculated to the right of the vector list.

When you print this to the screen, it will show you the same picture with "DECK" filled in the area.

Garage codes can be preceded with the number of cars. For Example:

## 2AG

Detached garages can be sketched, but are usually entered under "Detached Items".

Finished basements may be preceded with the percentage of basement that is finished. For Example:

.8HFB or .3FB --- 0.3 Is not allowed.

## **Sketch Codes**

| CAMA Manual | - MicroSystems-nj.com, L.L.C 10/9/04 |
|-------------|--------------------------------------|
| CC          | Cathedral Ceiling                    |
| CANOPY      | Canopy                               |
| BTER        | Brick Terrace                        |
| BPA         | Brick Patio                          |
| BP          | Brick Patio                          |
| BIOP2       | Built-In Open Porch                  |
| BIOP        | Built-in Open Porch                  |
| BIGP        | Built-in Glazed Porch                |
| BIGA        | Built-in Garage                      |
| BIG2        | Built-in Garage                      |
| BIG         | Built-In Garage                      |
| BIEP        | Built-in Encl Porch                  |
| BD          | Basement Garage Deduct               |
| BGO         | Basment Garage Over                  |
| BGCARS      | Basement Garage #Cars                |
| BG2         | Basement Garage                      |
| BG          | Basmtgar                             |
| BALC        | Balcony                              |
| В           | Basement                             |
| ATSH        | Attached Shed                        |
| AC          | Carport                              |
| ATCP        | Carport                              |
| ATCN3       | Canopy                               |
| ATCN2       | Canopy                               |
| ATCN        | Canopy                               |
| ATG2        | Attached Garage                      |
| ATG         | Attached Garage                      |
| AG          | Attached Garage                      |
| А           | Attic                                |
| 3S          | 3 Story                              |
| 2S          | 2 Story                              |
| 2NDOH       | Upper Story Overhang                 |
| 2.5S        | 2.5 Story                            |
| 1SOV        | 1st Story Overhang                   |
| 1SOH        | 1st Story Overhang                   |
| 1SO         | 1st Story Overhang                   |
| 1SBW        | 1st Story Bay Window                 |
| 1S          | First Story                          |
| 1.5S        | 1.5 Story                            |

| CNP     | Canopy                  |
|---------|-------------------------|
| CP      | Carport                 |
| CPA     | Patio                   |
| CPORCH  | Covered Porch           |
| CR      | Crawl Space             |
| CRAWL   | Crawl Space             |
| CRP     | Carport                 |
| CTER    | Terrace                 |
| DC      | Detached Carport        |
| DECK    | Deck                    |
| DECK2   | Deck                    |
| DG      | Detached Garage         |
| DORMER  | Dormer                  |
| DORMER2 | Dormer                  |
| DORMER3 | Dormer                  |
| DORMER4 | Dormer                  |
| DR      | Roof Deck               |
| EP      | Enclosed Porch          |
| EP2     | Enclosed Porch          |
| EP3     | Built-In Enclosed Porch |
| EPH     | Heated Enclosed Porch   |
| FA      | Finished Attic          |
| FP      | Flag Stone Patio        |
| FPA     | Flagstone Patio         |
| GB      | Basement Gar Special    |
| GP      | Glazed Porch            |
| GRN     | Green House             |
| GZB     | Gazebo                  |
| HALF    | Half Story Overhang     |
| HFA     | Heated Fin Attic        |
| HFB     | Heated Fin Bsmt         |
| NB      | No Basement             |
| OH      | Upper Story Overhang    |
| OHH     | Half Story Overhang     |
| OP      | Open Porch              |
| OP2     | Open Porch              |
| OP3     | Open Porch              |
| OP4     | Open Porch              |
| OP5     | Open Porch              |
| OP6     | Open Porch              |
| PATIO   | Patio                   |
| PATIO2  | Patio                   |

| PD    | Patio                |
|-------|----------------------|
| POOL  | Pool                 |
| RD    | 3RD Story Overhang   |
| SHED  | Shed                 |
| SL    | Slab                 |
| SLAB  | Slab                 |
| SP    | Screened Porch       |
| SPA   | Stone Patio          |
| STER  | Stone Terrace        |
| STOOP | Stoop                |
| TERR  | Terrace              |
| UA    | Unfin Area           |
| UNFA  | Unf Attic            |
| UNH   | Unfin Half Story     |
| UPPER | Upper Story Overhang |
| WD    | Deck                 |
| WD2   | Deck                 |
| WD3   | Deck                 |
| WDK   | Deck                 |

#### Sample Reports

**Calc-Sheet** 

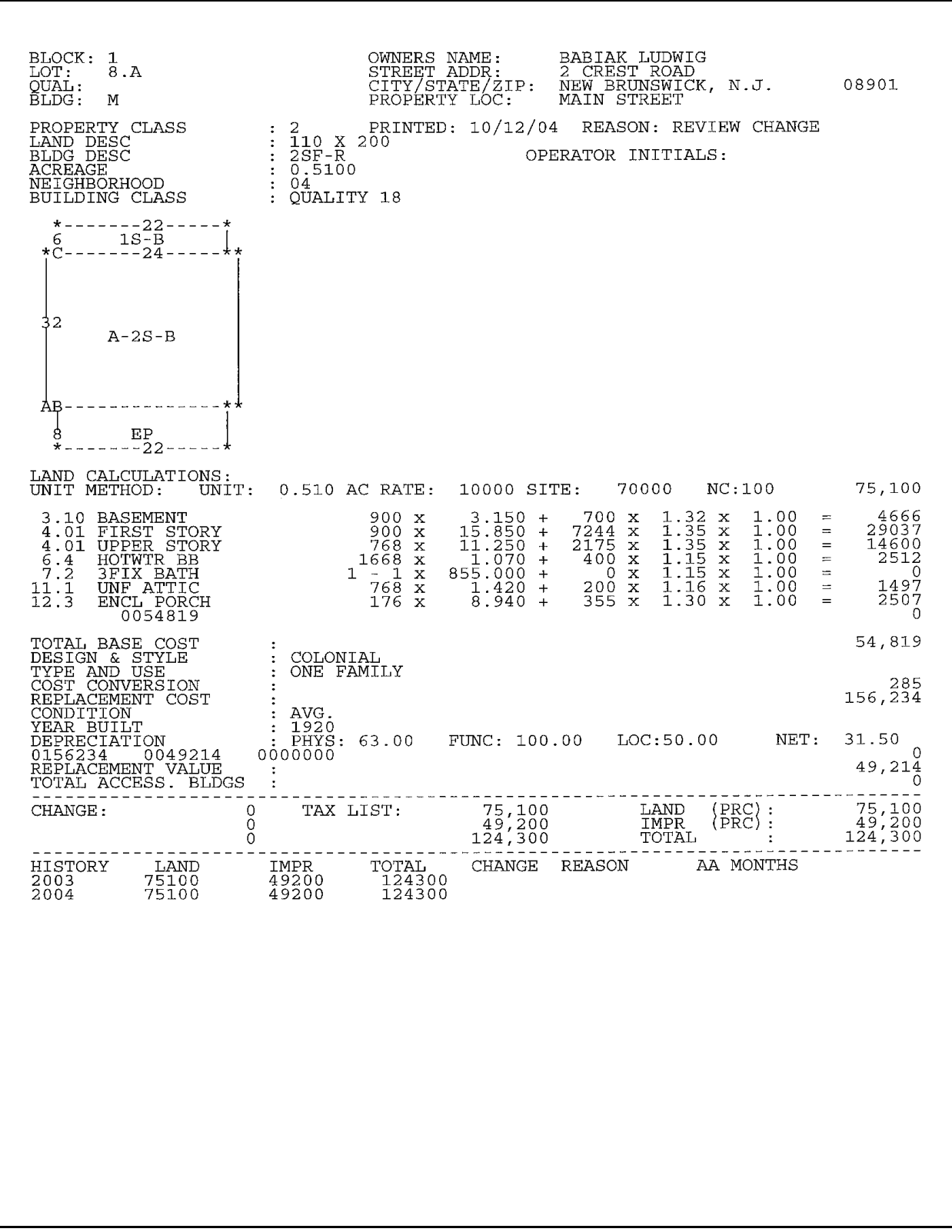

| Lot: 8.A<br>Qual:         | Bidg Desc: 2<br>Addi Lots: | SF-R                    | 55,          | eet Address<br>y & State: | 2 CRE<br>NEW B | EST ROAD<br>RUNSWICK, N | .J. Zip:0        | <b>lank:</b><br>8901 | Impr: 49<br>Total: 124      | ,200         | Sode:<br>/alue: (      | -          | 24,300     |                                         |
|---------------------------|----------------------------|-------------------------|--------------|---------------------------|----------------|-------------------------|------------------|----------------------|-----------------------------|--------------|------------------------|------------|------------|-----------------------------------------|
| Card: M (#1 of )          | 1) Acreage:<br>SALF        | 0.510 Cla:<br>S HISTORY | ss: 2 Pro    | perty Loc:                | MAIN           | STREET<br>ASSESSM       | Z<br>IENT HISTOF | one: R01             |                             |              | ap: TM04<br>NG PFRMITS | RFMARKS    | 12 MILLST  | ONE BI                                  |
| Grantor                   |                            | Date Bc                 | ook/Page     | Price Nu#                 | Year           | Land                    | Impr             | Total                | Date W                      | ork Descript | ion                    | '          | Amount 0   | ompl.                                   |
|                           |                            |                         |              |                           | 2003           | 75100                   | 49200            | 124300               |                             |              |                        |            |            |                                         |
|                           |                            |                         |              |                           | 2004           | 75100                   | 49200            | 124300               |                             |              |                        |            |            |                                         |
|                           |                            |                         |              |                           | -              |                         |                  |                      |                             |              |                        |            |            |                                         |
|                           | LAND C                     | ALCULATION              | S            |                           |                | SITE INFOI              | RMATION          |                      |                             | RESIDE       | VTIAL COST             | APPROACH   |            |                                         |
| Frt Rr SB T FF            | Avgd Tabl EqF              | Rate Site               | Cond         | Value                     | Info By        | ×                       | Utilities:       |                      | <b>Basement</b><br>BASEMENT | 06           | ) x 3.150              | + 700 ×1.  | 32 x1.00=  | 4666                                    |
|                           |                            |                         | -            |                           | Curbs          | UN                      | ALL              |                      |                             |              |                        |            |            |                                         |
|                           |                            |                         |              |                           | Sidewa         | alk:                    |                  |                      | Main Bldg                   |              |                        |            |            |                                         |
|                           |                            |                         |              |                           | Measu          | ıred:                   | Neigh Ty         | pe/View:             | FIRST STORY                 | 62           | X 15.850               | + 7244 x1. | .35 x1.00= | 29037                                   |
|                           | Units                      | Rate Site               | Cond         | Value                     |                |                         |                  |                      |                             | ē            | NC7.11 X 0             | -IX 6/17 + | =00-1X CC. |                                         |
|                           | 0.510 AC                   | 10000 700               | 00 100 100 1 | 00 751                    | 00 Listed      |                         | Neigh:<br>VCS:   | 70<br>70             |                             |              |                        |            |            |                                         |
|                           |                            |                         |              |                           |                | BUILDING                | INFORMATIC       | N                    |                             |              |                        |            |            |                                         |
| Net Adj: 100.00           | SF: 22,21                  | 5 Auto:                 | Y Land Value | : 75.1                    | DO Type a      | and Use:                | Class/Qu         | ality:               | HOTWIR BB                   | 166          | 3 × 1.070              | + 400 ×1.  | 15 ×1.00=  | 2512                                    |
|                           | BUILDI                     | NG SKETCH               |              |                           | ONE            | FAMILY                  | 18               |                      |                             |              |                        |            |            | 1                                       |
| HOUSE APPEARS TO          | BE ABANDONED .             | :                       |              |                           | Story          | Height:                 | Livable A        | rea:                 | Dlumbing                    |              |                        |            |            |                                         |
|                           |                            |                         |              |                           | TWO            | STORY W/ATT             | 1668 \$          | ц,                   | 3FIX BATH                   | Ļ            | x 855.000              | + 0 x1.    | .15 x1.00= | 0                                       |
|                           |                            |                         |              |                           | Style:         |                         | Year Buil        | t/Eff Yr:            |                             |              |                        |            |            | ,                                       |
| 22                        |                            |                         |              |                           | COLO           | NIAL                    | 1920 /           | 1965                 |                             |              |                        |            |            |                                         |
| 6<br>1S-R                 |                            |                         |              |                           | Exteric        | or Finish:              | Interior F       | inish:               |                             |              |                        |            |            |                                         |
| C                         | _                          |                         |              |                           | MOOD           | SIDNG                   |                  |                      |                             |              |                        |            |            |                                         |
|                           |                            |                         |              |                           |                |                         |                  |                      | rirepiace                   |              |                        |            |            |                                         |
|                           |                            |                         |              |                           |                | .ype:                   |                  |                      |                             |              |                        |            |            |                                         |
|                           |                            |                         |              |                           |                | datarial <sup>.</sup>   | ,C +>=/          |                      | Attic                       |              |                        | 000        | 00 1- 11   |                                         |
|                           |                            |                         |              |                           | dh S V         | SHING F                 |                  | / 0//5               | UNF ALLIC                   | ŏ            | 124-1 X 4              | + 200 XI.  | 10 XI.UU=  | 1471                                    |
| <sup>32</sup> A-2S-B      |                            |                         |              |                           | Found          | ation:                  | Flectric:        |                      |                             |              |                        |            |            |                                         |
|                           |                            |                         |              |                           |                | K / CUNC                |                  |                      | Deck/Patio/Ga               | arage/Misc   |                        | 117        |            |                                         |
|                           |                            |                         |              |                           | Att Ga         |                         | Misc:            |                      | 0054819                     | 2            | 0*X 0*240              | • IX CCC + |            |                                         |
|                           |                            |                         |              |                           |                |                         |                  |                      |                             |              |                        |            |            |                                         |
| A                         | _                          |                         |              |                           |                | source:                 |                  |                      |                             |              |                        |            |            |                                         |
|                           |                            |                         |              |                           | Floor          | Finish                  | 1                |                      |                             |              |                        |            |            |                                         |
| B<br>8                    |                            |                         |              |                           |                |                         |                  |                      |                             |              |                        |            |            |                                         |
| 77                        |                            |                         |              |                           |                |                         | M COUNT          |                      | Race Coct.                  | 5/.810       | CE. 285 CI             | -100<br>   | tet Nawr   | 5622                                    |
|                           | 70-02.00                   |                         |              | 12                        | a              | а<br>-                  |                  | 3/A Tot              | Phys Depr:                  | 37.00 (N)    | -unc Depr:             | S e        | t Depr:    | 31.50                                   |
| B:EP                      | rlcd8r22                   |                         |              | 212                       | 6 Living I     | - E                     |                  | 0 1                  | Eco Depr:                   |              | Nkt+: Mh               | t-: 50 Blc | dg Value:  | 49214                                   |
| C:1S-B                    | u32r1cu6r22                |                         |              | 2                         | Dining         | Rm 1                    |                  |                      | Detached Iten               | e/Notes      |                        |            |            |                                         |
| <u>с</u> ш                |                            |                         |              |                           | 0 Kitchen      |                         |                  | , c                  | 0156234 00                  | 49214 01     | 00000                  |            |            | 0                                       |
|                           |                            |                         |              |                           | 0 Bathroo      | , L                     | 0                | 0                    |                             |              |                        |            |            |                                         |
| ;::                       |                            | :                       |              |                           | 0 Bed Ro       | om 3                    | 0                | 0 3                  |                             |              |                        |            |            |                                         |
|                           |                            | ΣZ                      |              |                           | Rec Ro         | 0 mo                    | 0                | 0                    |                             |              |                        |            |            |                                         |
|                           |                            |                         |              |                           | Den/O          | ff 0                    | 0                | 0 0                  |                             |              |                        |            |            |                                         |
|                           |                            |                         |              |                           | Old B:         |                         |                  |                      | land 75                     | 100          | mnr. 40                | 200 To     | tal·       | 700                                     |
| Construction (c) advanced | NI Com 1 1 C               |                         |              |                           |                |                         |                  | 10/12/06             |                             | 2            |                        |            | 1          | ,,,,,,,,,,,,,,,,,,,,,,,,,,,,,,,,,,,,,,, |

Laser PRC

## **Summary Report**

| Ne-Cali                   | U: T                   | IZ MILLSIONE BORO |                      |                                          | ORO                                       |                                    |                                |                                         |                |                |                                      |                                      |                                      | 10/12/         | '04 Page                        | 1  |
|---------------------------|------------------------|-------------------|----------------------|------------------------------------------|-------------------------------------------|------------------------------------|--------------------------------|-----------------------------------------|----------------|----------------|--------------------------------------|--------------------------------------|--------------------------------------|----------------|---------------------------------|----|
| Block                     | Lot                    | Qual              | Class                | Old As:<br>Land                          | sessments:<br>Totl                        | Ne<br>Land                         | w Assessmen<br>Impr            | ts:<br>Totl                             | Neig           | VCS            | New/<br>Land                         | Old Rati<br>Impr                     | os:<br>Totl                          | Sale<br>Date   | Sale<br>Price                   | Ra |
| 1<br>6<br>7<br>999<br>999 | 8<br>4<br>99.A<br>99.B |                   | 15F<br>2<br>6A<br>6A | 85800<br>72700<br>74500<br>66034<br>1134 | 85800<br>200400<br>276200<br>56789<br>975 | 120000<br>72700<br>0<br>66000<br>0 | 0<br>231700<br>22500<br>0<br>0 | 120000<br>304400<br>22500<br>66000<br>0 | нв<br>04<br>03 | HB<br>04<br>03 | 1.40<br>1.00<br>0.00<br>1.00<br>0.00 | 0.00<br>1.81<br>0.11<br>0.00<br>0.00 | 1.40<br>1.52<br>0.08<br>1.16<br>0.00 | 01/03<br>06/97 | 0<br>310000<br>145495<br>0<br>0 | 9  |